# Court Management System User Manual For New Users

17<sup>th</sup> Judicial Circuit Court of Florida

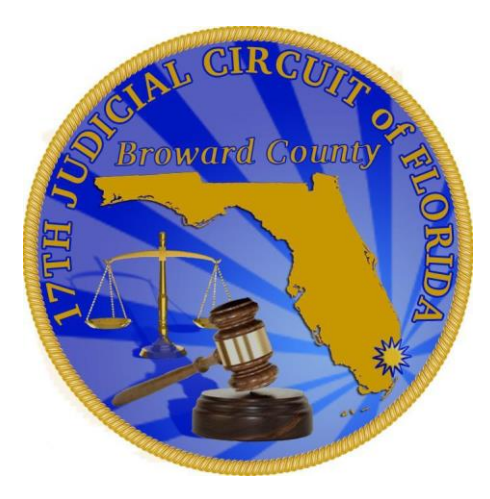

BY

# JUDICIAL SYSTEM INFORMATION (JIS)

# **New or First Time Users (Guidelines for new Registration)**

### **Guidelines for New Users**

- > Attorney must be eligible to Practice Law in State of Florida
- > Attorney's Florida Bar Number must be listed on Florida Bar Website
- Users can only register once, when a user moves from one from to another firm, he/she should update his email on Florida Bar Website and update his/her profile on CMS to avoid any further delay.
- Prose registration form can be downloaded from <u>http://www.17th.flcourts.org/wp-content/uploads/2018/04/pro\_se\_on\_line\_user\_agreement.pdf</u> and then email the application to div07@17th.flcourts.org for approval.

**Please be advised**, If you are new to our CMS system, you must register yourself in order to get access to our system. The following few pages will explain how to register first time. <u>Registration process is completed by clicking on the link that is sent to the user by email</u>.

- CMS is a system own by 17<sup>th</sup> Judicial Circuit Court of Florida and users are allowed to set up future (different types of) hearing on and existing case that was filed in the 17<sup>th</sup> Judicial Circuit Court only.
- Please contact <u>calendar@17th.flcourts.org</u> for any additional support.
- The support help is available via email mentioned above only, no phone calls please.

External users will have the link from our public website home page: http://www.17th.flcourts.org/

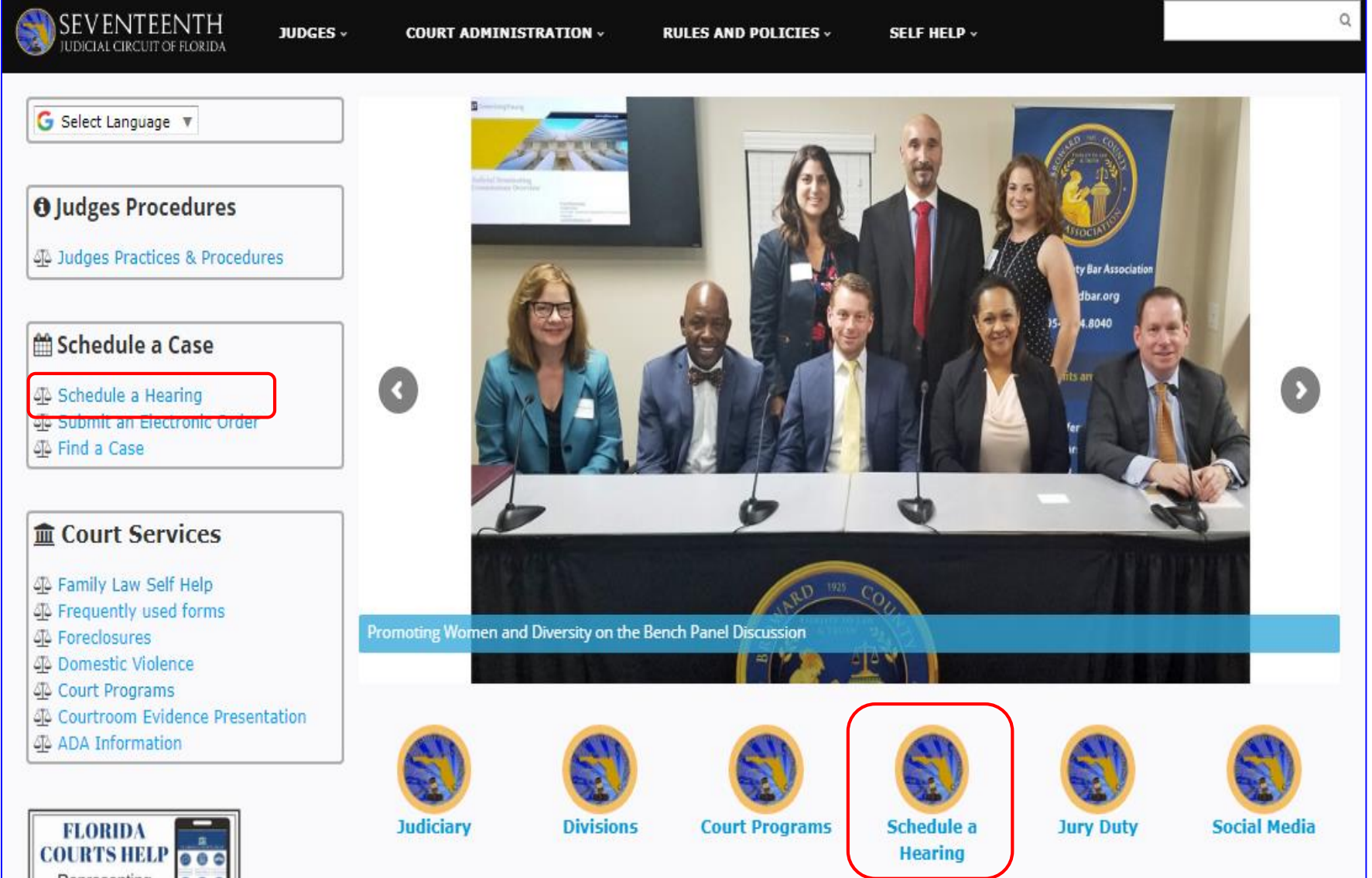

Note: If you are already registered, please skip this section 1 and go to section 2

- Launch a Google Chrome, or Mozilla Firefox, or Safari browser.
- ➤ Enter:

# http://www.17th.flcourts.org/

Once you are on our website, please double click on either link that is highlighted "Schedule a Hearing" to go to User Login Page.

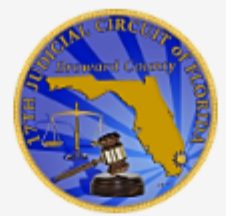

# 17th Judicial Court Management System

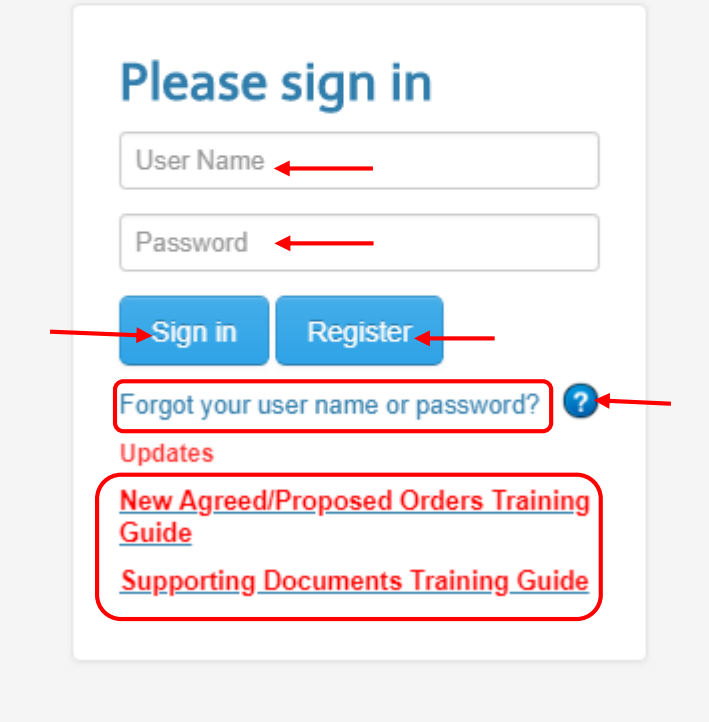

# Let's get Familiar with Login screen:

- 1. First Time users will click on the "Register" button.
- 2. If the user has already registered, click on the "Sign in" button.
- 3. Enter User Name and Password in their perspective fields.
- 4. Forgot your user name or password allows user to send auto generated email with username and password to his/her email box.
- 5. Occasionally new training guides are added on the bottom of the

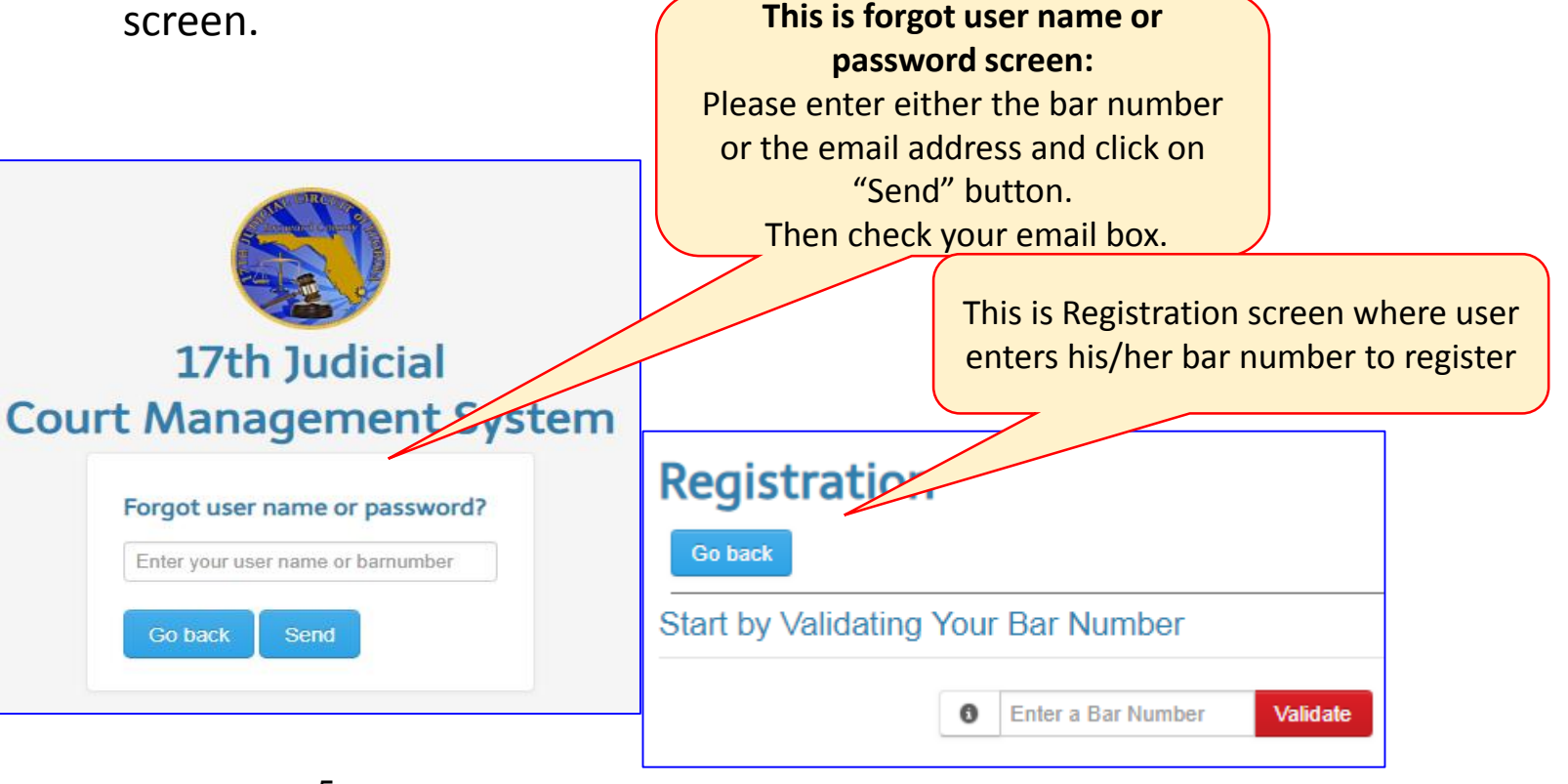

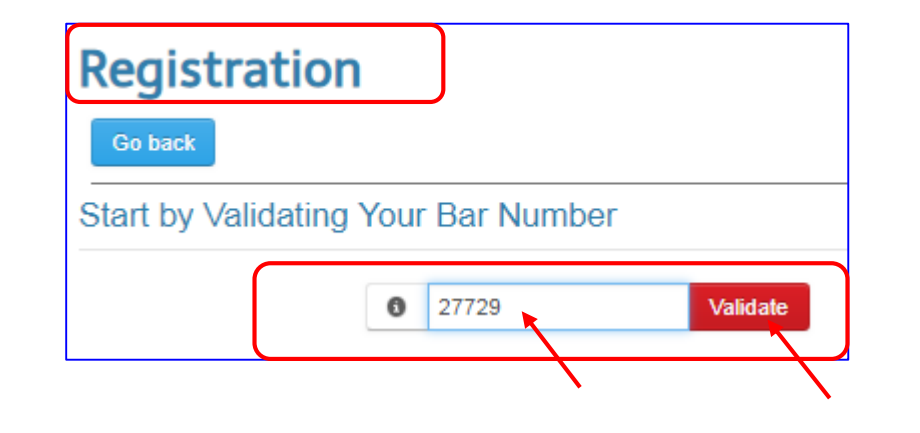

- This Registration screen is for first time users only.
- Enter the valid Florida Bar Number
- Click on the Validate button

| Registration     |                                                                           |
|------------------|---------------------------------------------------------------------------|
|                  | Bar Number: 27729                                                         |
|                  | Primary Email: jee@reblawpa.com                                           |
| User Name:       | jee@reblawpa.com     Validate                                             |
| Last Name:       | (Tip: User Name must be a valid email address) Ensor First: Jacob Middle: |
| Street1:         | PO Box 2401                                                               |
| Street2:         | Street2                                                                   |
| City:            | Stuart State: FL Zip: 34995240                                            |
| Phone Home:      | 7722871745                                                                |
| Phone Cell:      | Phone Cell                                                                |
| Phone Work:      | Phone Work                                                                |
| Phone Fax:       | Phone Fax                                                                 |
| Alternate Email: | alternateemail@somewhere.com                                              |
|                  | Cancel Save                                                               |

Note: The system will launch the Registration screen displaying the existing username (the user name is usually the email address that is registered on Florida bar website. Please verify if your profile is accurate. If not please go ahead and change it. User Name and First and Last name is required, Street Address, Phone number etc. are not required fields. After verifying/changing your profile:

Please click on the "Save" button.

| Registration              |                              |                               |  |  |
|---------------------------|------------------------------|-------------------------------|--|--|
| Go back                   |                              |                               |  |  |
| Start by Validating       | Your Bar Number              | -                             |  |  |
| Success! Thank you for re | egistering. You will receive | a confirmation email shortly. |  |  |
|                           | <b>3</b> 27729               | Validate                      |  |  |
|                           |                              |                               |  |  |

Note: Look for a message that you have register successfully. But the Registration process in not complete yet.

Note: System will send an email with a link to complete the registration process, as shown on the next page.

| 17th Judicial Circuit Account Registration Index ×                                                                                                    |   | Ø |  |  |
|----------------------------------------------------------------------------------------------------|---|---|--|--|
| noreply@17th.flcourts.org<br>≥ to me →                                                                                                    | * | : |  |  |
| This is a system generated email. Please do not reply to this message.                                                                                                    |   |   |  |  |
| In order to complete your registration for the Calendar Scheduling System, please confirm your registration by clicking the hyperlink below.                                                                                                    |   |   |  |  |
| User Name: j <u>ee@reblawpa.com</u><br>Temp Password: rqmlqdpm                                                                                                    |   |   |  |  |
| http://deimos-vm.17th.flcourts.org:80/ebench/registerConfirmation.jsp?uid=MH5MDsSCtgY%3D&unm=Fq6qqz3QKZHt5e9ZuAo3jmKWmCbr4%2FeK&pwd=d4w4ntiZXIxilpgm6%2BP3ig%3D%<br>3D&refid=ZUhgaZTD2PQ%3D                                                                                                    |   |   |  |  |
| The 17th Judicial Circuit serves the citizens of Broward County Florida. It is the second largest jurisdiction in the State of Florida. The information transmitted is intended only for the person or entity to which it is addressed and may contain confidential and/or privileged material. Any review, retransmission, dissemination or other use of, or taking of any action in reliance upon, this information by persons or entities other than the intended recipient is prohibited. If you received this in error, please contact the sender and delete the material from any computer. |   |   |  |  |

**Note:** Check your email inbox for the email from 17<sup>th</sup> Judicial Circuit Account Registration.

- Please click on the provided link in the email, be sure to click somewhere on the right hand side of the link. You must be able to open up "Confirm Registration" screen not the login window.
- If the Login window opens up, please go back to the email and click on the link again. Hint: Click on the right hand side of the link.

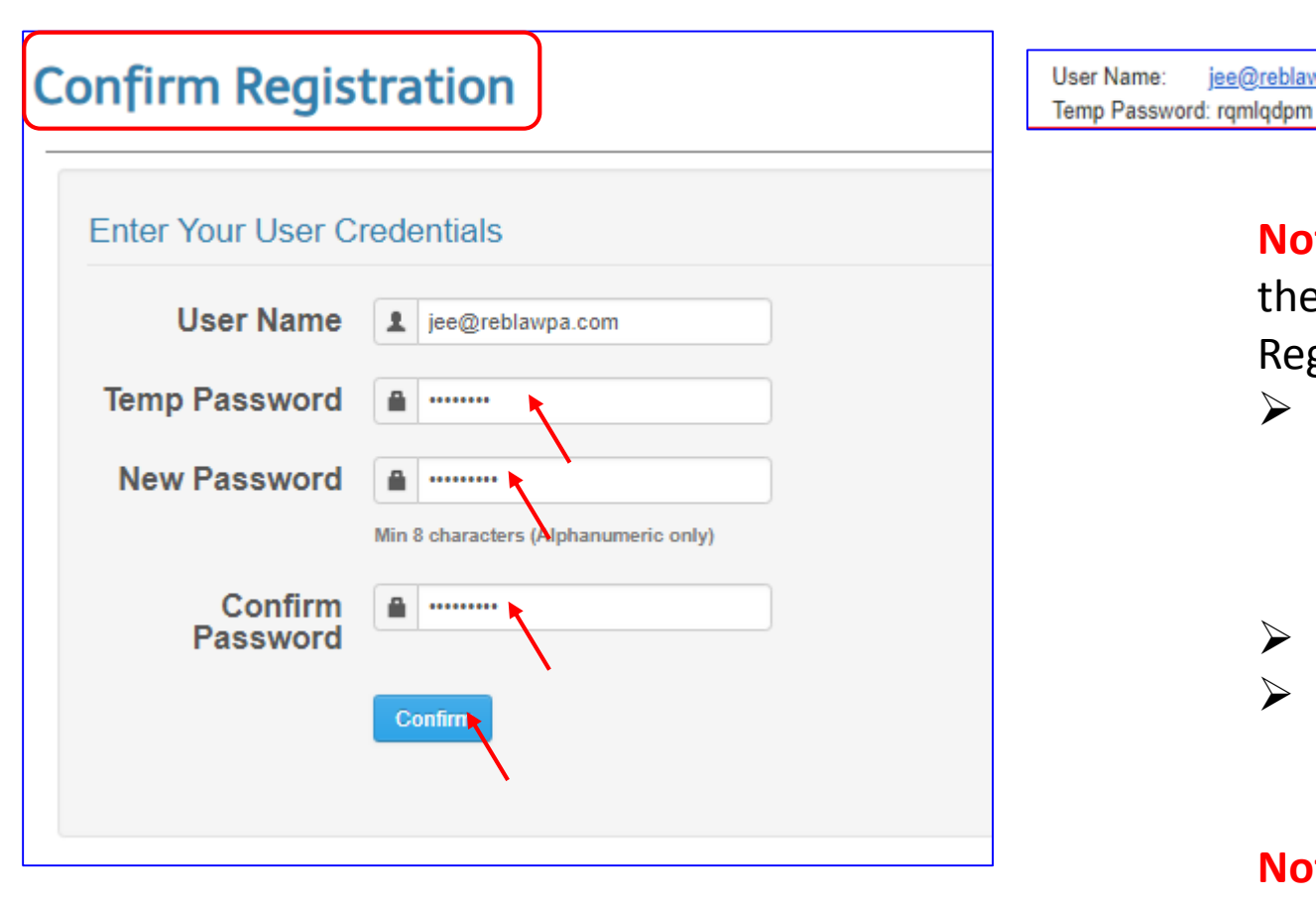

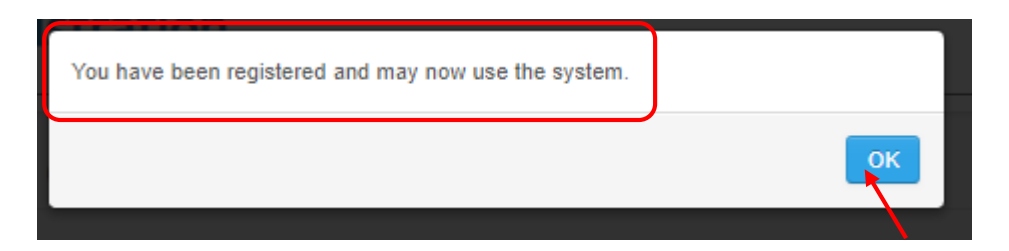

**Note:** After clicking on the link provided in the email that was sent, the Confirmation Registration screen pops up.

- Please use the temporary password that was sent to you in the email and enter new password that you want to change it to in their perspective fields.
- $\succ$  Click on the "Confirm" button.
- > The confirmation message will pop up and click on the OK button to complete the registration process.

**Note:** User is ready to login to the system to set new events.

jee@reblawpa.com

### When a User is already Registered but didn't get the email to Complete the Registration Process

| Registration<br>Go back                                                                      |        |          |  |  |  |  |  |
|----------------------------------------------------------------------------------------------|--------|----------|--|--|--|--|--|
| Start by Validating Your Bar Number                                                          |        |          |  |  |  |  |  |
| Error! This user was previously registered, please check your email and follow instructions. |        |          |  |  |  |  |  |
| 0                                                                                            | 103033 | Validate |  |  |  |  |  |
|                                                                                              |        |          |  |  |  |  |  |

**Note:** User only have to register once in our system. After registering your account, the email from our system is always sent to the email that is listed on Florida bar website with instructions on how to complete the process of registration.

Here are some reasons that user didn't receive the email:

- 1. Right after registering, the user moved to a different firm.
- 2. The old email address from previous firm is still listed on the Florida bar website and email is keep on going to the email address that the user no longer have access to..

When a user see this message, please verify that your email address listed at Florida Bar website is up-to-date. If your email address is still from the old firm, please change it then:

 Use the Forgot your user name or password link to send yourself and email and follows the steps from page 9 – 10 to complete the process of registration.